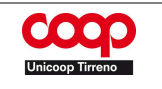

# CEDOLINI, CERTIFICAZIONE UNICA E COMUNICAZIONI – ONLINE

# MANUALE UTENTE Rev. 2.0/ Marzo 2025

# INDICE

| 1. PRIMO ACCESSO              | 3  |
|-------------------------------|----|
| 2. IL MENU                    | 10 |
| 2.1 CEDOLINI                  | 10 |
| 2.2 CU – CERTIFICAZIONE UNICA | 11 |
| 2.4 COMUNICAZIONI DIPENDENTE  | 11 |
| 2.5 FATTURE DIPENDENTI        | 12 |
| 2.6 BACHECA                   | 12 |
| 3. RECUPERA PASSWORD          | 13 |
| 4. ASSISTENZA                 | 14 |

## **1. PRIMO ACCESSO**

Accedere al portale "Cedolini" dalla intranet aziendale attraverso le voci di menu: **Strumenti → Cedolini** oppure tramite internet al link: <u>https://cedolini.unicooptirreno.it/</u>

| il portale della tua Cooperativa |            |                                                                                                    |                                                                                                    |                                                 |             |  |  |  |  |  |
|----------------------------------|------------|----------------------------------------------------------------------------------------------------|----------------------------------------------------------------------------------------------------|-------------------------------------------------|-------------|--|--|--|--|--|
| Home 📕 Preferiti                 | Azienda No | tizie Persona                                                                                                    | Strumenti                                                                                                    | Prodotti                                        | Soci        |  |  |  |  |  |
|                                  |            | <ul> <li>27 FE</li> <li>Conver</li> <li>Una mas<br/>prodotti</li> <li>inaugura<br/>più di 84</li> <li>e compe</li> </ul> | <ul> <li>Assistenza</li> <li><u>Cedolini</u></li> <li>Area riserv</li> <li>Applicazior</li> <li>Manuali e p</li> <li>Modulistica</li> </ul> | sedi<br>ata<br>hi web punti v<br>procedure<br>a | endita<br>) |  |  |  |  |  |

All'accesso sarà necessario scegliere fra le opzioni proposte:

| COOP<br>Uniceop Tirreno | Distribuzione Roma |                                                                                                    |
|-------------------------|--------------------|----------------------------------------------------------------------------------------------------|
|                         |                    |                                                                                                    |
|                         |                    | Benvenuto nel nuovo Portale Cedolini                                                                                             |
|                         |                    | Se devi recuperare la password per il primo accesso, entra nel vecchio portale:<br><u>https://ADP-cedolini.unicooptirreno.it</u> |
|                         | Se stai            | effettuando il primo accesso al nuovo portale e non sai come fare scarica le istruzioni PDF                                      |
|                         |                    | Se hai già la password e vuoi entrare nel nuovo portale, clicca qui:<br>https://trame-cedolini.unicooptirreno.it                 |

(1) Per accedere la prima volta al nuovo portale cedolini è necessario recuperare la password disponibile nel "Vecchio portale" Cedolini necessaria per il primo accesso e modificarla.

- Selezionare '

| Unicoop Envero                                                                                                    | Login Recupera password |
|----------------------------------------------------------------------------------------------------|-------------------------|
|                                                                                                    |                         |
| Portale Paghe Benvenuto nell'archivio documentale online di UNICOOP TIRRENO S.C. Username Password Entre Ricordami su questo pc |                         |

Autenticarsi nel Portale Paghe inserendo le vecchie credenziali:
 USERNAME (codice fiscale a caratteri maiuscoli),
 PASSWORD (quella utilizzata fino ad oggi)

<u>Se non si ricordano le vecchie credenziali selezionare "RECUPERA PASSWORD" e seguire la procedura prevista che consentirà di impostare una nuova password di accesso.</u>

(2) Una volta completato l'accesso selezionare la sezione "Comunicazioni dipendente"

|                                    | Di         | stribuzione Roma        |                          |                      |
|------------------------------------|------------|-------------------------|--------------------------|----------------------|
| CEDOLINI                           | CU         | COMUNICAZIONI           | COMUNICAZIONI DIPENDENTE | FATTURE DIPENDENTI   |
| Cedolini<br>Portale aziend<br>Anno | ale dipend | enti gruppo UNICOOP TIR | RENO S.C.                |                      |
| Mese Cedolino                      | 0          | Cerca                   | Inserire mese cedolino   | (* per tutti i mesi) |

#### (3) Scaricare la comunicazione in pdf "PASSWORD NUOVO PORTALE", salvarla, stamparla oppure segnarsi la password indicata perché sarà necessaria successivamente

| e scaricare copia pdf del documento                                                                                                 |    |                   |                          |                        |  |  |  |  |  |
|----------------------------------------------------------------------------------------------------|----|-------------------|--------------------------|------------------------|--|--|--|--|--|
|                                                                                                    | P  | istribuzione Roma |                          |                        |  |  |  |  |  |
| CEDOLINI                                                                                                    | CU | COMUNICAZIONI     | COMUNICAZIONI DIPENDENTE | FATTURE DIPENDENTI     |  |  |  |  |  |
| Comunicazioni Dipendente<br>Portale aziendale dipendenti gruppo UNICOOP TIRRENO S.C.<br>Trovato 1 Documento (Letti 1 / 1 Documenti) |    |                   |                          |                        |  |  |  |  |  |
| Show 10                                                                                                    |    |                   |                          |                        |  |  |  |  |  |
| 1 0 0                                                                                                    |    |                   |                          | PASSWORD NUOVO PORTALE |  |  |  |  |  |
|                                                                                                    |    |                   |                          |                        |  |  |  |  |  |

Le informazioni che saranno visualizzate nel file pdf scaricato sono le seguenti:

Dipendente: Nome e cognome Matricola: 1234567 Codice Fiscale: HVASTF69R25A081C Password: c6&7JemP3@

La password indicata dovrà essere inserita nel "Nuovo portale" cedolini

#### (4) Con queste credenziali sarà possibile accedere al "Nuovo Portale Cedolini" per farlo:

- ritornare alla Home Page della Intranet Aziendale,

Ι

accedere nuovamente al **portale "Cedolini**" attraverso le voci di **menu Strumenti** ->
 Cedolini oppure tramite internet al link: <u>https://cedolini.unicooptirreno.it/</u>

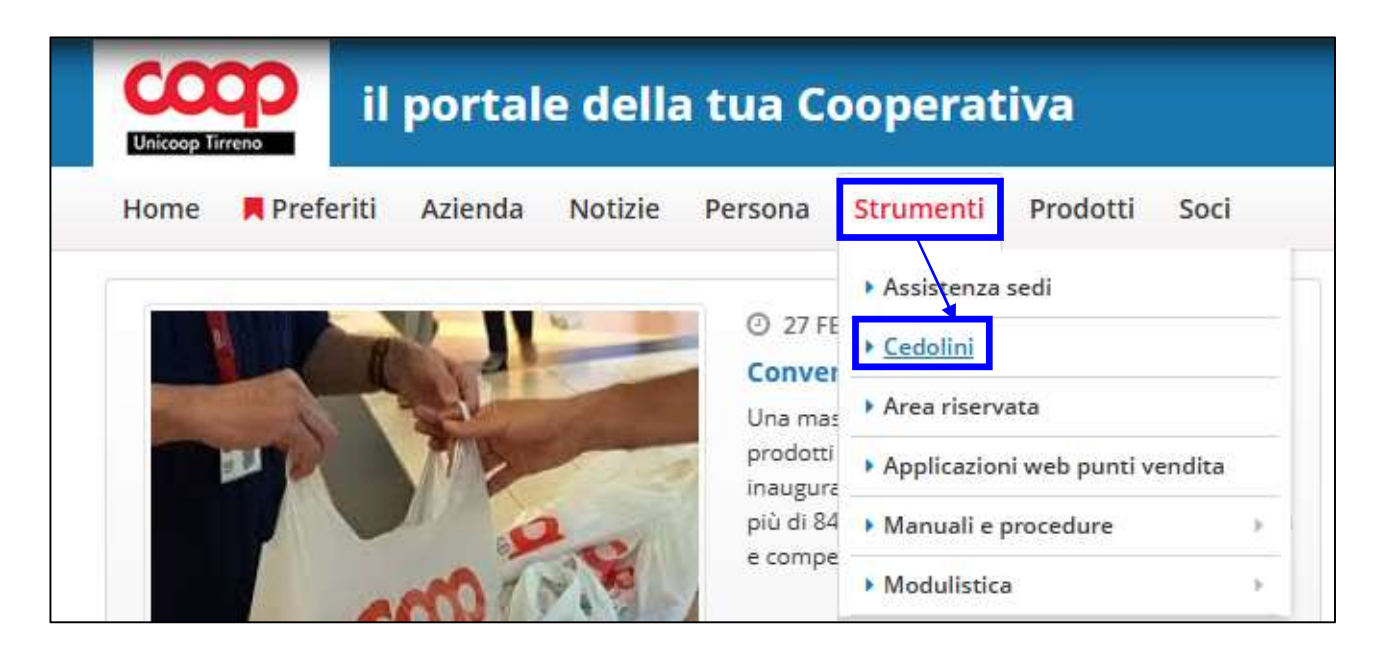

- selezionare l'opzione indicata che consentirà di accedere al "Nuovo Portale"

| Distribuzione Roma                                                                                                    |                                                                                 |  |  |  |  |  |  |  |
|----------------------------------------------------------------------------------------------------|---------------------------------------------------------------------------------|--|--|--|--|--|--|--|
|                                                                                                    |                                                                                 |  |  |  |  |  |  |  |
|                                                                                                    | Benvenuto nel nuovo Portale Cedolini                                            |  |  |  |  |  |  |  |
| Se devi recuperare la password per il primo accesso, entra nel vecchio portale:<br><u>https://ADP-cedolini.unicooptirreno.it</u> |                                                                                 |  |  |  |  |  |  |  |
| Se stai effettuando                                                                                                    | il primo accesso al nuovo portale e non sai come fare scarica le istruzioni PDF |  |  |  |  |  |  |  |
| Se hai già la password e vuoi entrare nel nuovo portale, clicca qui:<br><u>https://frame-cedolini.unicooptirreno.it</u>          |                                                                                 |  |  |  |  |  |  |  |

Il sistema visualizzerà la pagina di accesso.

| Inserisci username e password per accedere al serv |       |
|----------------------------------------------------|-------|
| Username                                           | vizio |
|                                                    |       |
| Username                                           |       |
| Password                                           |       |
| Password                                           |       |

#### **Inserire:**

\_

\_

Utente: il proprio codice fiscale in maiuscolo

**Password:** quella recuperata dal file pdf scaricato in precedenza

Selezionare "Login"

(5) Dopo il primo accesso il sistema chiederà di modificare la password scegliendone una personale attraverso l'utilizzo di un indirizzo email

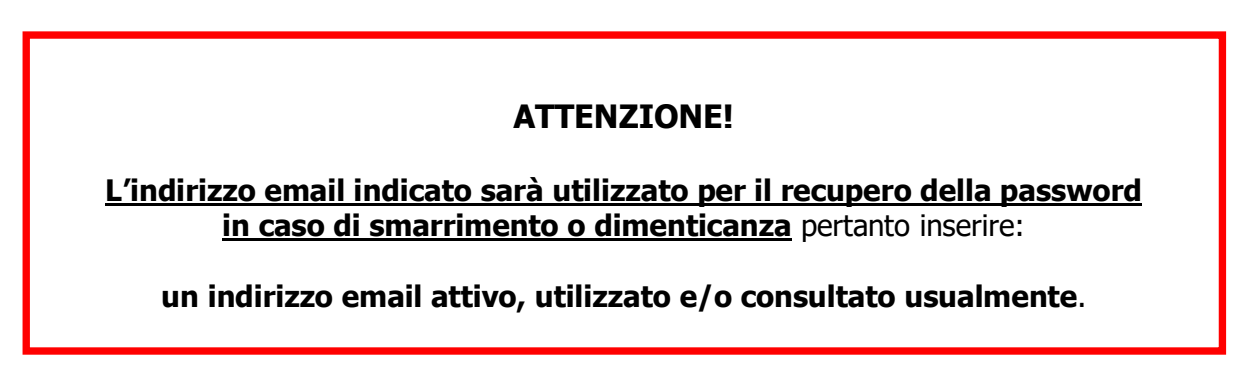

| - Inserire l'email                        | Unicosp Tirreno | Distribuzione Roma                                                                                                    | sav frame                                                  |
|-------------------------------------------|-----------------|----------------------------------------------------------------------------------------------------|------------------------------------------------------------|
| <ul> <li>Selezionare "Procedi"</li> </ul> |                 | Imposta email                                                                                                    |                                                            |
|                                           |                 | Per impostare la tua email per questo ac<br>campo sottostante e premi il pulsant<br>Assicurati di scrivere correttamente il tuo | count utilizza il<br>e <b>Procedi.</b><br>indirizzo email. |
|                                           |                 | Imposta email<br>Inserisci la tua email                                                                                         |                                                            |
|                                           |                 | Annulla Procedi                                                                                                    |                                                            |

Una volta inserita l'email **impostare la nuova password personale** che dovrà avere i seguenti requisiti:

- essere minimo 8 caratteri,
- contenere almeno 1 lettera minuscola (dalla a alla z),
- contenere almeno 1 lettera maiuscola (dalla A alla Z),
- contenere almeno 1 numero (da 0 a 9),
- contenere almeno 1 carattere speciale: !@#\$%^&\*

| Imposta password<br>Per impostare la password utilizza i campi sottostanti.<br>Inserisci la password che ti è stata fornite, una nuova<br>password e premi il pulsante <b>Procedi</b> | - | Inserire come "vecchia password"<br>quella riportata nel documento pdf<br>scaricato denominato "PASSWORD<br>NUOVO PORTALE" |
|----------------------------------------------------------------------------------------------------|---|----------------------------------------------------------------------------------------------------|
| Vecchia password Vecchia password                                                                                                    | _ | Scrivere la "Nuova password"                                                                                               |
| Nuova password Nuova password Bipeti puova password                                                                                                    | _ | Ripetere la "Nuova password"                                                                                               |
| Ripeti nuova password Procedi                                                                                                    | - | Selezionare "Procedi"                                                                                                    |

Se la procedura è stata svolta correttamente sarà visualizzato questo messaggio.

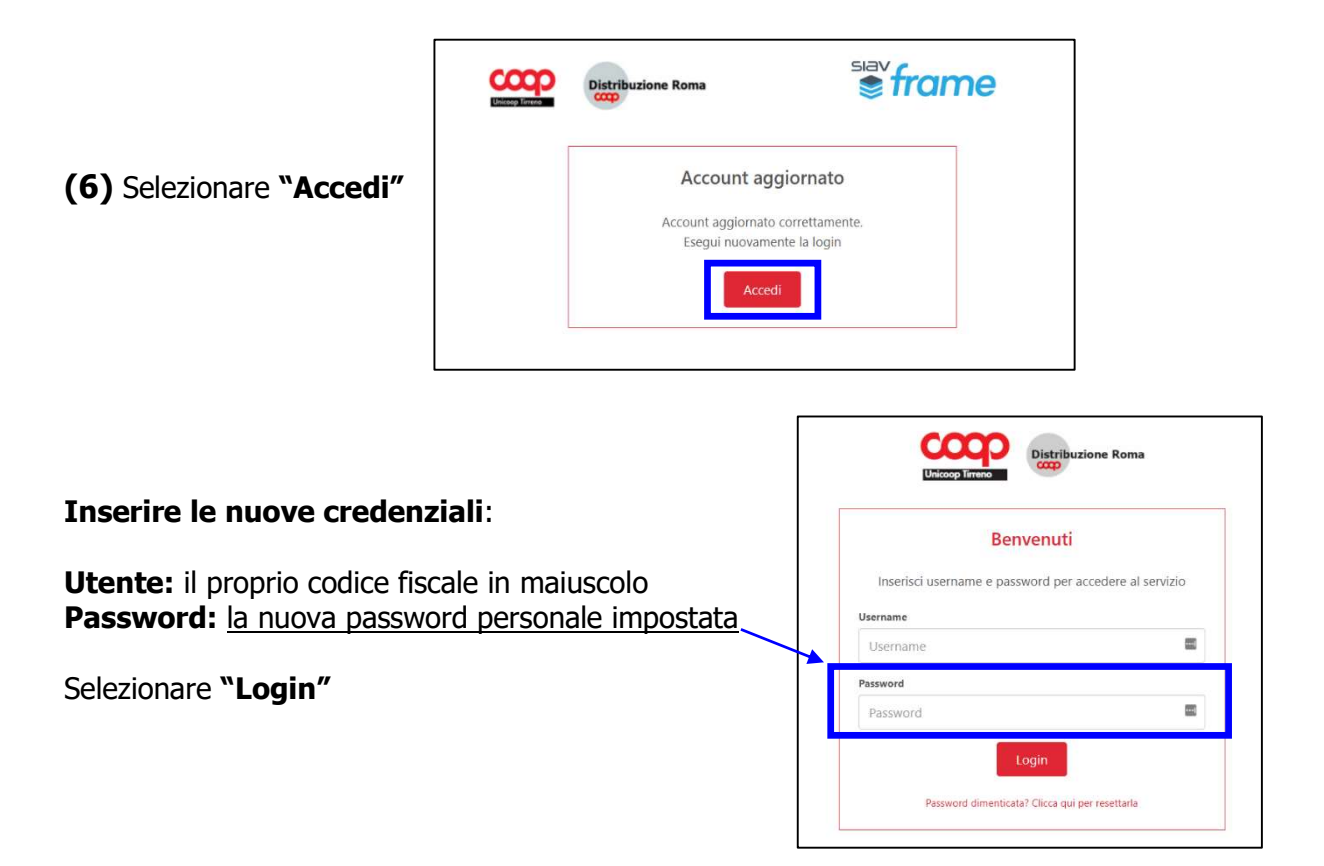

Facendolo sarà visualizzato il nuovo portale di Unicoop Tirreno per scaricare i cedolini insieme ad altri documenti.

| = |                                                               | Distribuzione Ron | na           |                   |                             |                               |                        |                   |                      | 2                   | Log            |
|---|---------------------------------------------------------------|-------------------|--------------|-------------------|-----------------------------|-------------------------------|------------------------|-------------------|----------------------|---------------------|----------------|
| A | Area personale                                                |                   | Cerca Docu   | menti             | Totale docume               | nti presenti ( <u>1)</u> Ceda | lini <u>CU - Cer</u> t | tificazione Unica | atture Dipendenti Co | municazioni Dipende | <u>nte (1)</u> |
| * | Bacheca                                                       |                   | Cedolini     | Q                 |                             |                               |                        |                   |                      |                     | *              |
|   |                                                               |                   |              | Matricola         | ▲ Nominativo                | Codice Fiscale                | \$ Anno                | Mese              | \$ Azienda           | ¢ Codice Sede       | •              |
|   |                                                               |                   |              |                   |                             | La ricerca                    | non ha portato a       | lcun risultato.   |                      |                     |                |
|   | Vista da 0 a 0 di 0 elementi (filtrati da 77 elementi totali) |                   |              |                   |                             |                               |                        |                   |                      |                     |                |
|   |                                                               |                   | CU - Cer     | tificazione       | Unica Q                     |                               |                        |                   |                      |                     | *              |
|   |                                                               |                   |              | Matricola         | Nominativo                  | Codice Fiscale                | \$ Anno                | ▼ Mese            | \$ Azienda           | ¢ CDC               | •              |
|   |                                                               |                   |              |                   |                             | La ricerca                    | non ha portato a       | lcun risultato.   |                      |                     |                |
|   |                                                               |                   | Vista da 0 a | 0 di 0 elementi ( | filtrati da 5 elementi tota | di)                           |                        |                   |                      |                     |                |
|   |                                                               |                   | Comunic      | azioni Dipe       | ndente Q                    |                               |                        |                   |                      |                     | *              |
|   |                                                               |                   |              | Oggetto Com       | inicazione                  | 🕈 Data Pub                    | blicazione             |                   | 🕈 Data Archiviazione |                     | •              |
|   |                                                               |                   | ± o          | PASSWORD NU       | IOVO PORTALE                | 23/10/202                     | 4                      |                   | 19/02/2025           |                     |                |
|   |                                                               |                   | Vista da 1 a | 1 di 1 elementi   |                             |                               |                        |                   |                      |                     |                |

# 2. IL MENU

## **2.1 CEDOLINI**

Selezionando la voce di menu CEDOLINI è possibile visualizzare o scaricare le buste paga

| E Distribusione Roma A rea personale Cerca Documenti. Iotale documenti presenti (131) Fatture Dipendenti Cedolini (121) CU - Certificazione Unica (9) Comunicazioni Dipendenti Cedolini (121) CU - Certificazione Unica (9) Comunicazioni Dipendenti Cedolini (121) CU - Certificazione Unica (9) COMUNICAZIONI CHARICAL (121) CU - Certificazione Unica (9) COMUNICAL (121) CU - Certificazione Unica (9) COMUNICAL (121) CU - Ce |           |  |
|----------------------------------------------------------------------------------------------------|-----------|--|
| Area personale       Interest (131)       Totale documenti presenti (131)       Fature Dipendenti       Cerca Documenti       Comunicazioni Dipendenti         Keace       Ceccollini Q       Comunicazioni Dipendenti       Veccollini Q       Veccollini Q       Veccollini Q         Matricola       Nominativo       Codice Fiscale       Anno       Yese       Azienda       Codice Sede         1       Image: Ceccollini Q       Image: Ceccollini Q       Image: Ceccollini                                                                                                    | 2         |  |
| Matricola       Nominativo       Codice Fiscale       Anno       Mese       Azienda       Codice Sede         1       1       2025       01       0101         1       1       2024       01       0101                                                                                                    | nte (1)   |  |
| Matricola       Nominativo       Codice Fiscale       Anno       Mese       Azienda       Codice Sede <td <="" <td="" th=""><th></th></td>                                                                                                    | <th></th> |  |
| MatricolaImage: NominativoCodice FiscaleImage: AnnoImage: MeseImage: AziendaImage: Codice SedeImage: Image: Im                                                                       |           |  |
| ▲       ●       2025       01       0101         ▲       ●       2024       01       0101                                                                                                    |           |  |
| <u>↓</u> ⊙ 2024 01 0101                                                                                                    |           |  |
|                                                                                                    |           |  |
| ± ⊙ 2024 02 0101                                                                                                    |           |  |
| ▲ O3 0101                                                                                                    |           |  |
| <u>↓</u> ② 2024 04 0101                                                                                                    |           |  |
| ▲          ▲         ▲                                                                                                    |           |  |
| <b>₫ ②</b> 2024 06 0101                                                                                                    |           |  |
| <u>↓</u> ② 2024 07 0101                                                                                                    |           |  |
| <u>↓</u> ⊘ 2024 08 0101                                                                                                    |           |  |
| <b>₫</b> O 0101                                                                                                    |           |  |
| Vista da 1 a 10 di 121 elementi Precedente 1 2 3 4 5                                                                                                    | 13 Succ   |  |

Selezionando il tasto 👱 sarà possibile scaricare copia pdf del cedolino.

Per visualizzare il documento senza scaricarlo selezionare

Se invece è necessario ricercare un documento in particolare, è possibile selezionare il simbolo della lente cedolini q ed inserire la chiave di ricerca di intesse.

| Unicoop Tereno | e Roma           |                                 |                       |                |                     |                | 2                         |
|----------------|------------------|---------------------------------|-----------------------|----------------|---------------------|----------------|---------------------------|
| Area personale | Cerca Documenti  | Totale documenti presenti (131) | Fatture Dipendenti    | Cedolini (121) | CU - Certificazione | Unica (9) Com  | unicazioni Dipendente (1) |
| 🗙 Bacheca      | Cedolini Q       |                                 |                       |                |                     |                |                           |
|                | Matricola        | Nominativo                      | ¢ Codice Fiscale      | ¢ Anno         | ▼ Mese              | 🕈 Azienda      | ¢ Codice Sede             |
|                | Filtra Matricoli | Filtra Nominativo               | Filtra Codice Fiscale | Filtra Anno    | Filtra Mese         | Filtra Azienda | Filtra Codice Sede        |
|                |                  |                                 |                       |                |                     |                |                           |
|                | ± ⊚              |                                 |                       | 2025           | 01                  | 0101           |                           |
|                | ± ⊙              |                                 |                       | 2025<br>2024   | 01                  | 0101<br>0101   |                           |

## 2.2 CU – CERTIFICAZIONE UNICA

Dalla voce di menu **CU – Certificazione Unica** sarà possibile visualizzare o scaricare la certificazione unica.

| E Unicoop Tirreno | e Roma                  |                                  |                     |                 |                               |                    | 2                    |
|-------------------|-------------------------|----------------------------------|---------------------|-----------------|-------------------------------|--------------------|----------------------|
| Area personale    | Care Domimenti          | Totala da surranti assessi (121) | Fatture Discondenti | Codeliei (1211) | CIL Contificante a Union (0)  | Comunication       | inni Dinon donto (1) |
| Ҟ Bacheca         | Cerca Documenta.        | Iotale documenti presenti (151)  | Fatture Dipendenti  | Cedolini (121)  | CU - Certificazione Unica (9) | ) <u>Comunicaz</u> | ioni Dipendente (1)  |
|                   | CU - Certificazione Uni | ca Q                             |                     |                 |                               |                    |                      |
|                   | Matricola               | 🕈 Nominativo                     | Codice Fiscale      | \$ Anno         | o 🔻 Mese                      | Azienda            | ¢ CDC                |
|                   | <u>↓</u> ⊙              |                                  |                     | 2023            | 12                            | 0101               | 0310010              |
|                   | <u>+</u> •              |                                  |                     | 2023            | 12                            | 0101               | 0310010              |
|                   | <u>↓</u> ⊚              |                                  |                     | 2022            | 12                            | 0101               | 0310010              |

Selezionando il tasto 🔄 sarà possibile scaricare copia della certificazione unica selezionata. Per visualizzare il documento senza scaricarlo selezionare 💿

Se invece è necessario ricercare un documento in particolare, è possibile selezionare il simbolo della lente <u>cu - Certificazione Unica Q</u> ed inserire la chiave di ricerca di intesse.

# 2.4 COMUNICAZIONI DIPENDENTE

In questa sezione saranno presenti le comunicazioni aziendali rivolte al singolo dipendente.

| E Unicoop Tirreno          | ne Roma                                         |                                   |                                      | <b>2</b>                            |
|----------------------------|-------------------------------------------------|-----------------------------------|--------------------------------------|-------------------------------------|
| Area personale     Bacheca | Cerca Documenti Totale documenti presenti.(131) | Fatture Dipendenti Cedolini.(121) | <u>CU - Certificazione Unica (9)</u> | <u>Comunicazioni Dipendente (1)</u> |
|                            | Comunicazioni Dipendente Q                      |                                   |                                      | *                                   |
|                            | Oggetto Comunicazione                           | Data Pubblicazione                | 🕈 Data Archiviazio                   | one 🔶                               |
|                            | PASSWORD NUOVO PORTALE                          |                                   | 20/02/2025                           |                                     |
|                            | Vista da 1 a 1 di 1 elementi                    |                                   |                                      | Precedente 1 Successivo             |

Verificare periodicamente la presenza di nuovi documenti.

| Selezionando il tasto    | Ŧ    | sarà possibile scaricare copia d | della | selezionata. |
|--------------------------|------|----------------------------------|-------|--------------|
| Per visualizzare il docu | imen | to senza scaricarlo selezionare  | 0     |              |

Se invece è necessario ricercare un documento in particolare, è possibile selezionare il simbolo della lente <u>Comunicazioni Dipendente Q</u> ed inserire la chiave di ricerca di intesse.

# **2.5 FATTURE DIPENDENTI**

Nella sezione indicata sarà possibile visualizzare le **fatture emesse a carico del dipendente**. Verificare periodicamente la presenza di nuovi documenti.

| E Unicoop litreno          | e Roma                       |                                 |                    |                       |                               | 2                            | De Logout |
|----------------------------|------------------------------|---------------------------------|--------------------|-----------------------|-------------------------------|------------------------------|-----------|
| Area personale     Bacheca | Cerca Documenti              | Totale documenti presenti (131) | Fatture Dipendenti | Cedolini (121)        | CU - Certificazione Unica (9) | Comunicazioni Dipendente.(1) |           |
|                            | Fatture Dipendenti Q         |                                 |                    |                       |                               |                              | *         |
|                            | N. Articolo                  | 🕴 Data F                        | attura             | •                     | Importo Pagamento             |                              | ÷.        |
|                            | Vista da 0 a 0 di 0 elementi |                                 | Nessun dato p      | resente nella tabella |                               | Precedente Suc               | cessivo   |

| Selezionando il tasto    | Ŧ    | sarà possibile scaricare copia o | della | selezionata. |
|--------------------------|------|----------------------------------|-------|--------------|
| Per visualizzare il docu | imen | to senza scaricarlo selezionare  | 0     |              |

Se invece è necessario ricercare un documento in particolare, è possibile selezionare il simbolo della lente Fatture Dipendenti Q ed inserire la chiave di ricerca di intesse.

## **2.6 BACHECA**

In questa sezione sanno inserite le comunicazioni aziendali rivolte a tutti i dipendenti.

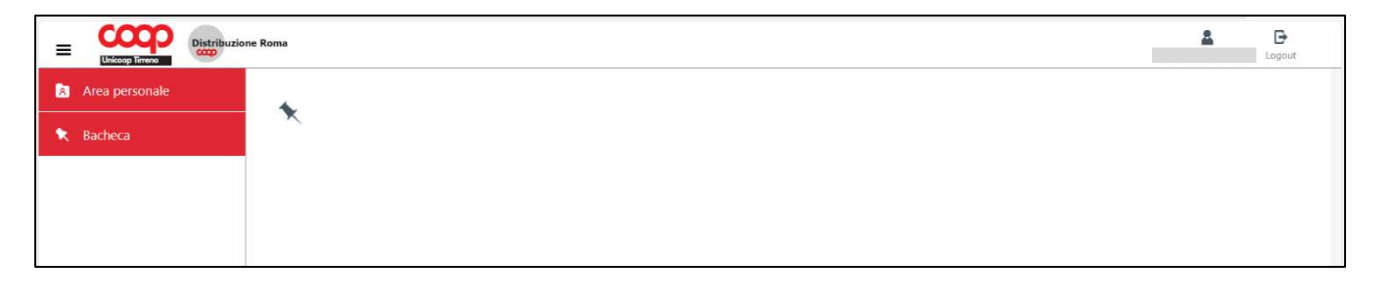

## **3. RECUPERA PASSWORD**

Per recuperare la password dimenticata visualizzare la pagina di accesso iniziale:

| Benvenu                         | ıti                      |
|---------------------------------|--------------------------|
| Inserisci username e password p | per accedere al servizio |
| Username                        |                          |
| Username                        |                          |
| Password                        |                          |
| Password                        | 3                        |

- selezionare <sup><</sup>/p>
- inserire l'indirizzo mail al quale sarà inviata la nuova password.

| Unicasp Terreno |                                                                                                    |  |
|-----------------|----------------------------------------------------------------------------------------------------|--|
|                 | Reset password<br>Inserisci la tua <b>email</b> e ti forniremo le istruzioni per cambiare<br>la tua password |  |
|                 | Email<br>Email<br>Cancella Invia mail                                                                        |  |
|                 |                                                                                                    |  |

#### **ATTENZIONE!**

L'indirizzo email deve essere lo stesso inserito al primo accesso al portale

Il sistema invierà una email con le istruzioni per modificare la password.

| Geset Password - Messaggio (HTML)     Set Password - Messaggio (HTML)                                                                                                    |                                                                     | -        | o ×      |
|----------------------------------------------------------------------------------------------------|---------------------------------------------------------------------|----------|----------|
| File Messaggio Guida 🛛 Cosa vuoi fare?                                                                                                    |                                                                     |          |          |
| Reset Password                                                                                                    |                                                                     |          |          |
| noreply@catflow.it                                                                                                    | © ← Rispondi ← Rispondi a tutti → Inoltr                            | 3        | ])       |
| A Silvia Biagini                                                                                                    | giovedì                                                             | 27/02/20 | 25 15:27 |
| Ciao ,                                                                                                    |                                                                     |          |          |
| di recente hai chiesto di reimpostare la tua password.                                                                                                    |                                                                     |          |          |
| Per cambiare la password di Demo HR, clicca quio copia e incolla il seguente link nella barra degli indirizzi<br>cedolini.unicooptirreno.it/reset_password?t=e31e4872-f516-11ef-b099-0242ac1b2f14&m=silvia.biagini@ | i del tuo browser: <u>https://frame-</u><br>@unicooptirreno.coop.it |          |          |
| Il link scadra' fra 24 ore, percio' ti consigliamo di usarlo al più presto.                                                                                                    |                                                                     |          |          |

In caso di mancato ricevimento della email verificare la cartella della Posta indesiderata o dello Spam.

## 4. ASSISTENZA

In caso di necessità è possibile richiedere supporto per la risoluzione delle diverse problematiche attraverso:

- 1) la piattaforma Hyper,
- 2) la intranet aziendale per gli utenti che ancora non hanno a disposizione HYPER,
- 3) l'indirizzo email cedolini@unicooptirreno.coop.it

Di seguito il dettaglio delle operazioni da compiere per ciascuna possibilità.

1) Utilizzo della piattaforma Hyper, selezionando la sezione Cedolini on line sia per problemi di accesso utente

| Argomento<br>Personale di negozio e procedure correlate                                                                                                    | Q                                                                                              |                      |                  |
|----------------------------------------------------------------------------------------------------|------------------------------------------------------------------------------------------------|----------------------|------------------|
| CEDOLINI ON LINE                                                                                                    | Q                                                                                              |                      |                  |
| Problemi accesso utente                                                                                                    | Q                                                                                              |                      |                  |
| Destinatario                                                                                                    |                                                                                                |                      |                  |
| Assistenza Cedolini                                                                                                    |                                                                                                |                      |                  |
| Descrizione del problema Si ricorda che eventuali risposte ad attività o soluzioni del problema del Rispondere alle mail automatiche del mittente HyperUT NON assicura o | ovranno esserie su Hyper sul licket,<br>he l'operatore Uniccop Tirreno visualizzi le risposta. |                      |                  |
| Informazioni aggiuntive                                                                                                    |                                                                                                |                      |                  |
| Nome e Cognome *                                                                                                    | Matricola *                                                                                    | Anomalia riscontrata | Operazioni fatte |
|                                                                                                    |                                                                                                |                      | A                |
| Aggiungi allegati                                                                                                    |                                                                                                |                      | A                |
| Appiungi alleguti Scegli file Nessun file selezionalo                                                                                                    |                                                                                                |                      |                  |

#### sia per problemi di connessione al sito.

| Argomento                                                                 |                                                         |   |                  |
|---------------------------------------------------------------------------|---------------------------------------------------------|---|------------------|
| Personale di negozio e procedure correlate                                | Q                                                       |   |                  |
|                                                                           |                                                         |   |                  |
| CEDOLINI ON LINE                                                          | Q                                                       |   |                  |
| Purchased assessment at the                                               | 0                                                       |   |                  |
| Problemi connessione ai sito                                              | <u> </u>                                                |   |                  |
| Destinatario                                                              |                                                         |   |                  |
| Assistenza Cedo <mark>l</mark> ini                                        |                                                         |   |                  |
| Descrizione del problema                                                  |                                                         |   |                  |
|                                                                           |                                                         |   |                  |
|                                                                           |                                                         |   |                  |
|                                                                           |                                                         |   |                  |
|                                                                           |                                                         |   |                  |
|                                                                           |                                                         |   |                  |
| Si ricorda che eventuali risposte ad attività o soluzioni del problema de | Jovranno essere inserite su Hyper sul ticket.           |   |                  |
| Rispondere alle mail automatiche del mittente HyperUT NON assicura        | che l'operatore Unicoop Tirreno visualizzi la risposta. |   |                  |
| Informazioni aggiuntive                                                   |                                                         |   |                  |
| Tentativi fatti                                                           | Anomalia riscontrata                                    |   |                  |
|                                                                           |                                                         |   |                  |
|                                                                           |                                                         |   |                  |
|                                                                           |                                                         |   |                  |
|                                                                           |                                                         |   |                  |
|                                                                           |                                                         | 1 |                  |
| Appiungi allegati                                                         |                                                         |   |                  |
|                                                                           |                                                         |   |                  |
| Scegli file Nessun file selezionato                                       |                                                         |   |                  |
|                                                                           |                                                         |   |                  |
|                                                                           |                                                         |   |                  |
|                                                                           |                                                         |   |                  |
|                                                                           |                                                         |   | Inserisci ticket |

- 2) Utilizzo della intranet aziendale per gli utenti che ancora non hanno a disposizione HYPER
- il portale della tua Cooperativa

  Home Preferiti Azienda Notizie Persona Strumenti Prodotti Soci
  Assistenza sedi
- Selezionare dalla Home Page della Intranet il menù: **Strumenti → Assistenza sedi**

- Scegliere "Chiamate Helpdesk e Uffici di Sede"

| NOUVA SEGNALAZION | Portale Accesso                                                                                                    | Fornitori 🖉 Manuali e doc                                             | umentazione Q Ricerca Tickets                                   |
|-------------------|----------------------------------------------------------------------------------------------------|-----------------------------------------------------------------------|-----------------------------------------------------------------|
| HELP              | Chiamate Helpdesk e Uffici di Sede<br>Scegliere Chiamate Helpdesk e Uffici di Sede pi<br>diagnosticare eventuali problemi tecnici e invia<br>collegati con il servizio. | er segnalare problemi info<br>ire segnalazioni agli Uffici            | ormatici, <b>&gt;</b><br>di Sede                                |
| Compilare una     | "Nuova Segnalazione"                                                                                                    | NUOVA SEGNALAZION                                                     | E<br>ccesso Fornitori 🛛 🖉 Manuali e documentazione 🔍 Ricerca Ti |
|                   |                                                                                                    | Mittente<br>silvia.biagini@unicooptirreno.<br>Referente               | coop.it                                                         |
|                   |                                                                                                    | Argomento<br>Personale di negozio e proced<br>CEDOLINI ON LINE        | ure correlate                                                   |
|                   |                                                                                                    | Seleziona una voce                                                    | Crea una nuova revisione                                        |
|                   |                                                                                                    | revisione<br>Nessuna revisione<br>Informazioni sull'autore<br>Da SilB | Messaggio di revisione per il log                               |
|                   |                                                                                                    |                                                                       |                                                                 |

- Selezionare:
  - Argomento  $\rightarrow$  Personale di negozio e procedure correlate
  - Voce  $\rightarrow$  CEDOLINI ON LINE
- Descrivere brevemente la problematica riscontrata
- Inviare la segnalazione

#### 3) Invio di email all'indirizzo <u>cedolini@unicooptirreno.coop.it</u>

Nel messaggio dovranno essere:

- descritte chiaramente le problematiche rilevate,
- indicati eventuali riferimenti per il contatto.